# DDNS 가입 및 등록 & Ez-Internet 설정

### Dyndns.org 가입하기

1. <u>www.dyndns.org</u> 사이트 접속 완료후

아래 그림과 같이 Create Account 버튼 클릭

| About       Services       Account       Support       News         TEAM SPORT FOR THE BRAIN<br>We support the US FIRST initiative for science and technology<br>Learn more       And a se what we do       The data and a se what we do         Main Support the US FIRST initiative for science and technology<br>Learn more       The tait and downs: Padresses       The data and downs: Padresses         Main Support the US FIRST initiative for science and technology<br>Learn more       The tait and downs: Padresses       The data and downs: Padresses         Main Support       Dynamic Network Services Incorporated Named For "Innovation Rockst" Award       Search         Main E DNS?       Dynamic Nts       Support       Dynamic Nts         Main E DNS?       Custom DNS       Support       Dynamic Support         Main E DNS?       Dynamic DNS       Zi/7 Premier Support       Developer's Info         Main E Services       E-Mail Reby       Developer's Info       The Company<br>DynBNS Careers | 💽 🔿 Dyn                                | DNS                                                                     | User:                                                                                     | Pass: Login                                                                                                    | ] |
|----------------------------------------------------------------------------------------------------|----------------------------------------|-------------------------------------------------------------------------|-------------------------------------------------------------------------------------------|----------------------------------------------------------------------------------------------------|---|
| Image: Services       Services         Wat is DNS?       Dynamic Metwork Services Incorporated Named For "Innovation Rocks!" Award         Image: Services       Services         What is DNS?       Dynamic DNS         DNS Tools       Business Services                                                                                                    |                                        | About Services                                                          | Account Support                                                                           | News                                                                                                    |   |
| Resources         Support         About Us           What is DNS?         Custom DNS         Update Clearts         The Company           DNS Tools         Dynamic DNS         24/7 Premier Support         DynDNS Careers           Business Services         E-Mail Relay         Developer's Info         Contact Us                                                                                                    | TEAM SP<br>We support the US           | ORT FOR THE I                                                           | RAIN<br>technology<br>Dist for sta<br>Dist for sta<br>Dist for sta                        | DynDNS? E I II<br>and see what we do<br>Tvices<br>Iii: and dynamic IP addresses<br>D Services<br>Bable mail delivery |   |
| What is DNS?     Custom DNS     Update Clients     The Company       DNS Tools     Dynamic DNS     24/7 Premier Support     DynDNS Careers       Business Services     E-Mail Relay     Developer's Info     Contact Us                                                                                                    | New                                    | vs Dynamic Network Services In                                          | corporated Named For "Innovation Rod                                                      | Search dist" Award                                                                                                   |   |
| DNS Tools Dynamic DNS 24/7 Premier Support DynDNS Careers Business Services E-Mail Relay Developer's Info Contact Us                                                                                                    | Nex                                    | VS Dynamic Network Services In<br>Services                              | corporated Named For "Innovation Rod                                                      | Search<br>kst" Award                                                                                                 |   |
| Business Services E-Mail Relay Developer's Info Contact Us                                                                                                    | New<br>Resources<br>What is DNS?       | 75 Dynamic Network Services In<br>Services<br>Custom DNS                | corporated Named For "Innovation Roo<br>Support<br>Update Clients                         | Search<br>cksl" Award<br>About Us<br>The Company                                                                     |   |
|                                                                                                    | Resources<br>What is DNS7<br>DNS Tools | 75 Dynamic Network Services In<br>Services<br>Custom DNS<br>Dynamic DNS | corporated Named For "Innovation Roo<br>Support<br>Update Clients<br>24/7 Premier Support | Search<br>dxs" Award<br>About Us<br>The Company<br>DynDNS Careers                                                    |   |

## 2. 아래 그림과 같이 Dyndns 사이트에 가입합니다.

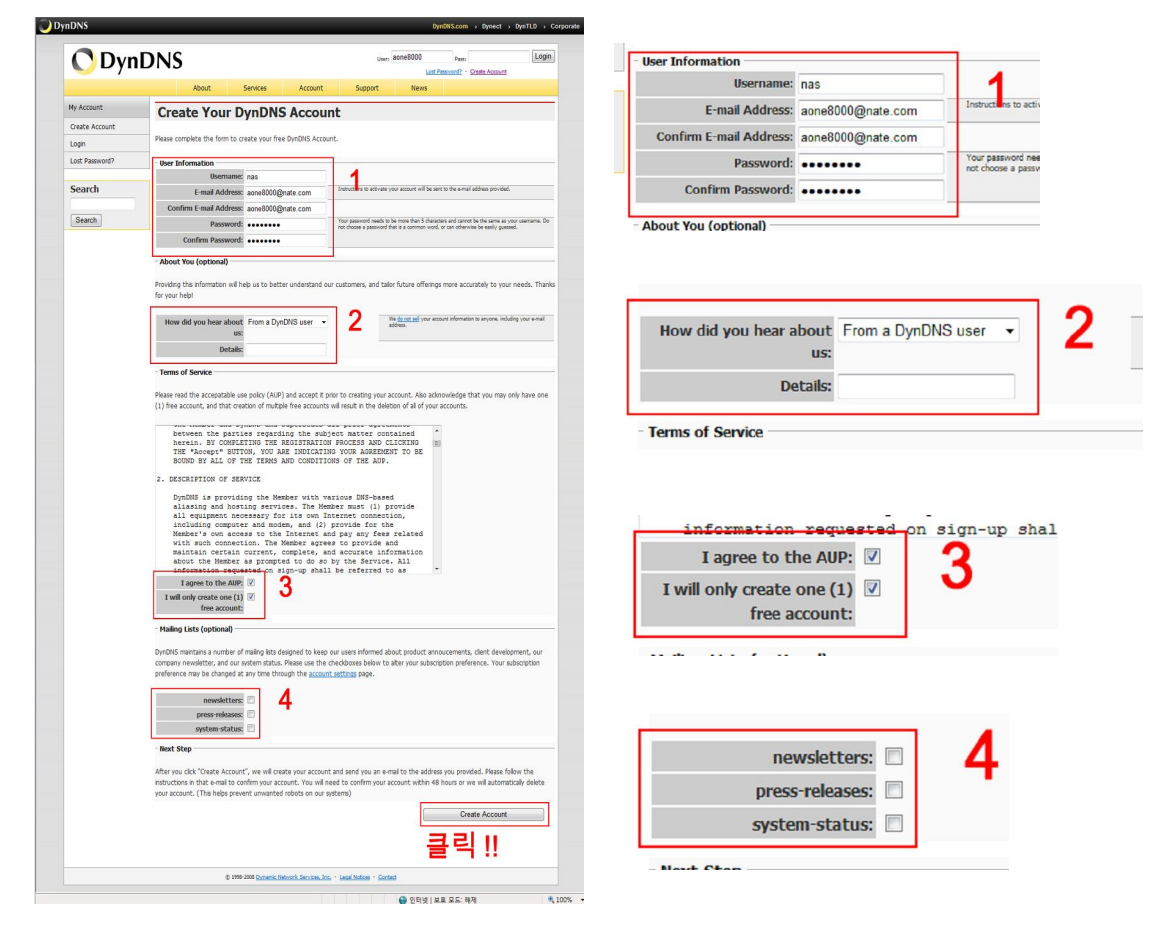

2-1.

| 1)                                                          | 2)                   | 3)                                  | 4)                              |
|-------------------------------------------------------------|----------------------|-------------------------------------|---------------------------------|
| 사용자 이름 :<br>이메일 주소 :<br>이메일 주소 확인:<br>비밀 번호 :<br>비밀 번호 확인 : | 사이트 확인처 :<br>세부 사항 : | aup 에 동의합니다 :<br>1개의 무료 계정을 만들 경우에만 | 뉴스 레터 :<br>언론-상영작 :<br>시스템-상태 : |

 가입 완료시 아래 그림과 같은 화면이 나타나며 가입시 등록한 e-mail로 가입 확인 메일이 발송됩니다.
 주의!! (가입과 동시에 48시간 이내에 메일 확인후 다시 로그인해야 합니다.)

| My Account     | Account Created                                                                                                    |
|----------------|----------------------------------------------------------------------------------------------------|
| Create Account | Account or cated                                                                                                    |
| Login          | Your account, nas, has been created. Directions for activating your account have been sent to your e-mail address:<br>appearongiant entry, com. To complete registration, please follow the directions you preview within 48 hours. |
| Lost Password? | and a second as a second real in the compared regaring phase release that an account you receive mount to mount                                                                                                    |
| Search         | Instructions in the password reset e-mail will also confirm your new account.<br>Thanks for using DynDNSI                                                                                                    |
|                | © 1999-2008 Dumanic Nativork Sanviosa, Jinc Lacal Notices - Contact                                                                                                    |
|                |                                                                                                    |
|                |                                                                                                    |
|                |                                                                                                    |

# 4. 메일 확인후 아래 그림과 같이 링크주소 클릭

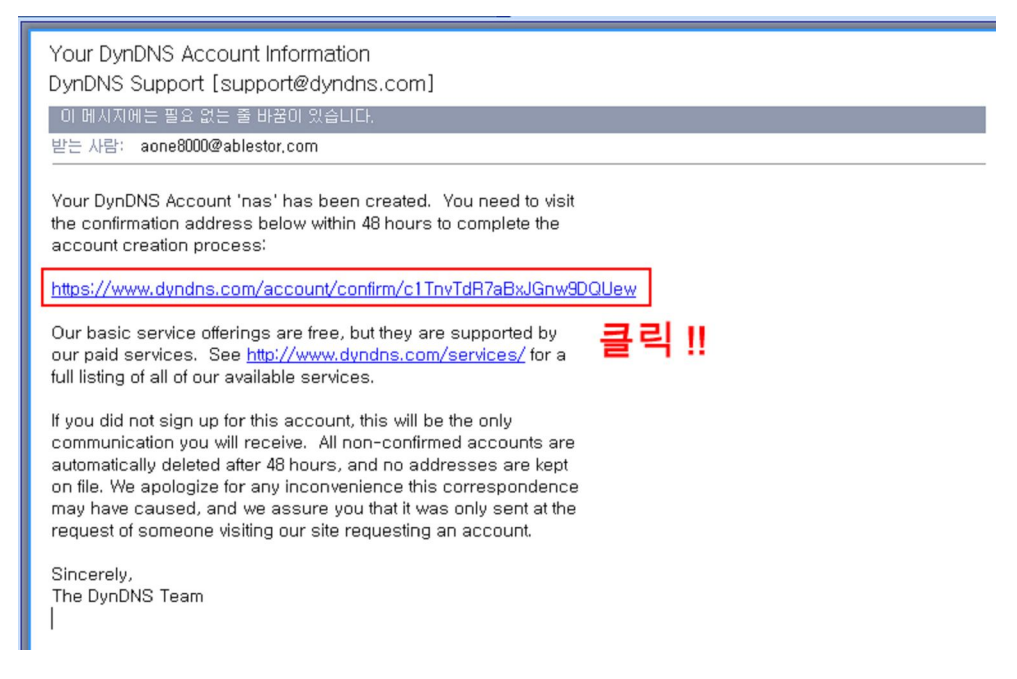

5. 링크 주소 클릭시 아래 그림과 같이 로그인 화면이 나타나며 가입시 등록한 ID와 PW를 입력합니다.

| My Account     | Login         |                                   |                                                      |       |        |
|----------------|---------------|-----------------------------------|------------------------------------------------------|-------|--------|
| Create Account | Account Login | Username: nas                     | Password:                                            | Login | 로그인 !! |
| Lost Password? |               |                                   |                                                      |       |        |
| Search         |               | 2                                 | Don't have an account?<br>reate one now - it's free! |       |        |
|                |               |                                   |                                                      |       |        |
|                |               | D 1998-2008 Dynamic Network Servi | es. Inc Lecal Notices - Contact                      |       |        |
|                |               |                                   |                                                      |       |        |

6. 로그인 완료후 오른쪽 상단의 My Services 클릭

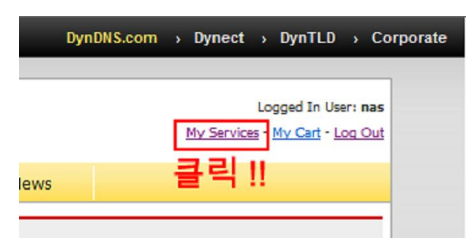

7. 화면 중간에 Add New Hostname 클릭

| 🔿 Dyn                                                   | DNS                                         |                        | Log<br><u>My Services</u> • <u>1</u> | iged In User: nas<br>fly Cart - Log Out |
|---------------------------------------------------------|---------------------------------------------|------------------------|--------------------------------------|-----------------------------------------|
|                                                         | About Services                              | Account Support        | News                                 |                                         |
| My Account                                              | Account Level Servi                         | ces                    |                                      |                                         |
| My Services                                             |                                             |                        |                                      |                                         |
| Account Upgrades                                        | Paid Account (?)                            | No                     | Technical Support                    |                                         |
| SLA<br>Premier Support                                  | Account Upgrades (?)                        | No                     | View - Add                           |                                         |
| Zone Services                                           | DNS Service Level Agreemen                  | t(?) None              | Add DNS Service Level Agree          | ement                                   |
| Host Services<br>MailHop Outbound                       | Premier Support Option (                    | 2) None Available      | Add Premier Support Cases            |                                         |
| Recursive DNS<br>Network Monitoring<br>SSL Certificates | Zone Level Services                         | 1                      | Ad                                   | d Zone Services                         |
| Renew Services<br>Auto Renew Settings                   | No zone level service items registered: Add | <u>Zone Services</u> . |                                      |                                         |
| Sync Expirations                                        | Hostnames                                   |                        | Add                                  | New Hostname                            |
| Billing                                                 | No Hostname services registered.            |                        | =                                    | [리]                                     |
| My Cart                                                 | Other Services                              |                        |                                      |                                         |
| -                                                       | MailHop Outbound (2)                        | None                   | Add                                  |                                         |
| Search                                                  |                                             |                        |                                      |                                         |

8. 아래 그림과 같이 DDNS 서비스를 할 도메인 네임을 등록합니다.
 단, 도메인 주소는 dyndns.org 를 선택합니다.

| <b>U</b> Dyn                               | DNS My Services - My Card - Log Out                                                                                                    |
|--------------------------------------------|----------------------------------------------------------------------------------------------------|
|                                            | About Services Account Support News                                                                                                    |
| My Account                                 | Add New Hostname                                                                                                    |
| My Services                                |                                                                                                    |
| Account Upgrades<br>SLA<br>Premier Support | Note: You currently don't have Account Upgrades in your account. You cannot use some of our Host Service features. Please consider<br>buying Account upgrade that make this form full-functional and will add several other features. Learn More |
| Zone Services<br>Host Services             | Hostname: dyndns.org 1                                                                                                    |
| MailHop Outbound                           | Wildcard: Ves, alias "*.hostname.domain" to same settings.                                                                                                    |
| Recursive DNS                              | Service Type:                                                                                                    |
| SSL Certificates                           | WebHop Redirect                                                                                                    |
| Renew Services                             | O Omine Hostname                                                                                                    |
| Auto Renew Settings                        | <b>U</b>                                                                                                    |
| Sync Expirations                           | IP Address: 2                                                                                                    |
| Account Settings                           | Use auto detected IP address 59.6.93.113.                                                                                                    |
| Billing                                    | TTL value is 60 seconds. <u>Edit TTL</u> .                                                                                                    |
| My Cart                                    | Mail Routing: 🔄 Yes, let me configure Email routing.                                                                                                    |
| U TEROS                                    | Mail Routing: Yes, let me configure Email routing.                                                                                                    |

- 1) 이름 및 서비스 선택
  - (Hostname) 은 사용자가 원하는 이름을 등록합니다.
  - (Service Type) 은 Host with IP address 를 선택합니다.
- 2) 시스템이 위치한 네트웩 환경의 공인 IP 등록
- 도메인 네임을 등록 완료시 아래 그림과 같이 등록한 항목을 확인할 수 있습니다.

| 🔿 Dynl                                                                   | DNS                |          |          |                    |          | Logged In User: <b>na</b><br><u>My Services</u> - <u>My Cart</u> - <u>Log Ou</u> |
|--------------------------------------------------------------------------|--------------------|----------|----------|--------------------|----------|----------------------------------------------------------------------------------|
|                                                                          | About              | Services | Account  | Support            | News     |                                                                                  |
| My Account                                                               | Host Serv          | ices     |          |                    |          | Add New Hostname - Host Update Logs                                              |
| My Services                                                              |                    |          |          |                    |          |                                                                                  |
| Account Upgrades<br>SLA                                                  |                    |          | Hostname | nas5000.dyndns.org | created. |                                                                                  |
| Premier Support                                                          | Hostn              | ame      | Service  | Details            |          | Last Updated                                                                     |
| Zone Services                                                            | nas5000.dyndns.org |          | Host 5   | 9.6.93.113         |          | Mar. 17, 2008 1:23 AM                                                            |
| Host Services                                                            |                    |          |          |                    |          |                                                                                  |
| Host Services<br>MailHop Outbound<br>Recursive DNS                       |                    |          |          |                    |          |                                                                                  |
| Host Services<br>MailHop Outbound<br>Recursive DNS<br>Network Monitoring |                    |          |          |                    |          |                                                                                  |

### 10. Ez-Internet 설정

- 아래 그림과 같이 DDNS를 활성화 합니다.
- Dyndns.org 가입정보를 입력합니다.

| Synology                                                                                                    | Die | File Station 🔗 Audio Station 🞲 Surveillance Stat                                                                                                    | tion |
|----------------------------------------------------------------------------------------------------|-----|----------------------------------------------------------------------------------------------------|------|
| Cynciogy                                                                                                    | DIS | · Station Manager 2.0 환영합니다 admin   로그이                                                                                                    |      |
| Disk Station                                                                                                    | ~   | 홈 >> 네트워크 서비스 >> Ez-Internet                                                                                                    | ?    |
| 🛒 홈 🛛 🔯 다시 시작 🗸                                                                                                    |     |                                                                                                    |      |
| 공       정보         월       상태         월       소태         월       소태         월       소태         월       소태         월       소태         월       소태         월       소태         월       소태         월       소태         월       산태         월       산태         월       산태         월       산태         월       사용자         월       사용자         월       사용자         월       사용자         월       사용자         월       사용자         월       유용자         월       유용자         월       유용자         월       유용자         월       유용자         월       유용자         월       유용자         월       응용         월       응용         월       응용         월       응용         월       응용         월       응용         월       응용         월       응용         월       응용         월< | E   | Ez-Internet         DDNS         등록한 호스트 이름을 통해 사용자들이 서버에 접근할 수 있도록 DDNS 지원 활성화.         ♥ DDNS 지원 활성화         서비스 제공업체:       DYNDNS.org         호스트 이름:       00000.dyndns.org         사용자 이름:       nas         패스워드:       ●●●●●●●         ボ스워드 확인:       ●●●●●●●         상태:       정상 |      |
| 🖃 🔂 저장                                                                                                    |     | 내부 주소: 192.168.10.1                                                                                                    |      |
| IDD 관리<br>A 보르                                                                                                    |     | 9년 조소· 59.6.93.113                                                                                                    |      |
| (1) 호급<br>고 (그) 비도의 귀 서비스                                                                                                    |     | цт тт                                                                                                    |      |
| Win/Mac OS                                                                                                    |     |                                                                                                    |      |
| FTP                                                                                                    |     | 확인 재설정                                                                                                    |      |
| 🔕 웹 서비스                                                                                                    |     |                                                                                                    |      |
| 10 말티미디어                                                                                                    |     | +www.synology.com                                                                                                    |      |
| (_)IIunes<br>S Ez-Internet                                                                                                    |     |                                                                                                    |      |
| Surveillance Station                                                                                                    | -   |                                                                                                    |      |
|                                                                                                    |     | 응 인터넷   보호 모드: 해제 € 100%                                                                                                    | •    |

- 11. DDNS설정과 Ez-Internet 설정을 완료 하였습니다.
  - 웹 브라우저 주소창에 Ez-Internet 설정시 등록한 주소를 입력 하시면 외부에서도 사용이 가능하십니다.

ex) http:// 사용자 도메인 네임 .dyndns.org:5000